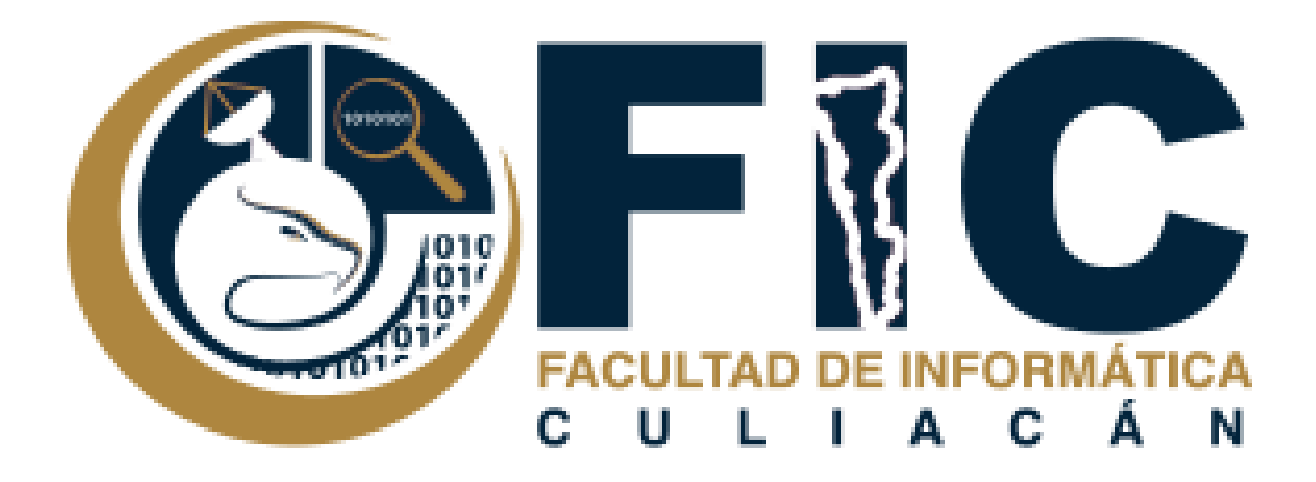

## Manual para Restringir el Acceso a una Actividad en un Curso.

Plataforma de Aula Virtual.

Departamento de Desarrollo Web Facultad de Informática Culiacán

- 1. Es posible restringir el acceso a cada elemento que se encuentra en el curso, si el estudiante no cumple con ciertas características que puedes configurar.
  - a. También puedes restringir el acceso a grupos de estudiantes.

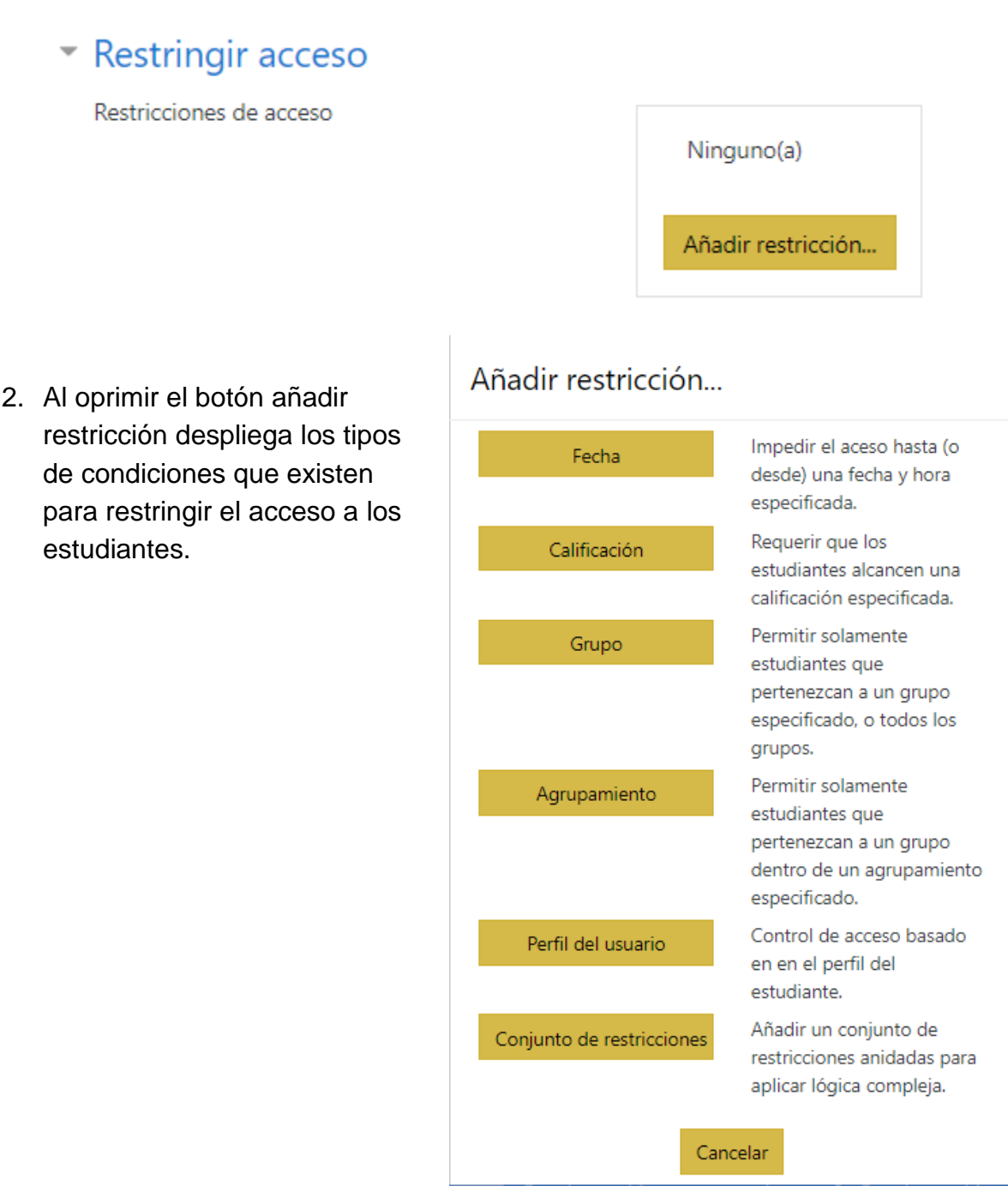

3. Primero se debe decidir que tengan acceso los estudiantes que si cumplen o no cumple con las condiciones que especifiques en la actividad.

| Estudiante         |       | no debe de 🗘 | coincidi | lir cualquiera 🗢 de las siguientes |  |  |  |  |  |
|--------------------|-------|--------------|----------|------------------------------------|--|--|--|--|--|
|                    |       | debe de      |          |                                    |  |  |  |  |  |
|                    |       | no debe de   |          |                                    |  |  |  |  |  |
| ٩                  | Grupo | Grupo 1      | \$       | ×                                  |  |  |  |  |  |
|                    |       |              |          |                                    |  |  |  |  |  |
| 0                  |       |              |          |                                    |  |  |  |  |  |
|                    |       |              |          |                                    |  |  |  |  |  |
| ۲                  | Grupo | Grupo 2      | \$       | ×                                  |  |  |  |  |  |
|                    |       |              |          |                                    |  |  |  |  |  |
|                    |       |              |          |                                    |  |  |  |  |  |
| Añadir restricción |       |              |          |                                    |  |  |  |  |  |
|                    |       |              |          |                                    |  |  |  |  |  |

a. Eligiendo debe o no debe en la opción despegable.

4. Debes seleccionar las restricciones que quieras que se cumplan para permitir el acceso a la actividad puede ser solo 1 restricción o muchas restricciones.

| Estudiante |               | debe de 🔶 |  | coincidir con lo siguiente |   |  |
|------------|---------------|-----------|--|----------------------------|---|--|
| ٩          | Grupo Grupo 1 |           |  | \$                         | × |  |
| Ai         | ñadir restr   | icción    |  |                            |   |  |

- 5. Si tienes más de 2 restricciones debes especificar si tiene que cumplir con todas las restricciones.
  - a. Con que cumpla 1 ya no se le permite el acceso.
  - b. Con que cumpla 1 ya se le permite el acceso.

| Estudiante              | no debe de 🗘 | coincidir | cualquiera 🗢 | de las siguientes |  |  |  |  |  |
|-------------------------|--------------|-----------|--------------|-------------------|--|--|--|--|--|
|                         |              |           | todas        |                   |  |  |  |  |  |
|                         |              |           | cualquiera   |                   |  |  |  |  |  |
| ③ Grup                  | o Grupo 1    | ÷ ×       |              |                   |  |  |  |  |  |
|                         | -            |           |              |                   |  |  |  |  |  |
| 0                       |              |           |              |                   |  |  |  |  |  |
|                         |              |           |              |                   |  |  |  |  |  |
| Image: Grup             | o Grupo 2    | ÷ ×       |              |                   |  |  |  |  |  |
|                         |              |           |              |                   |  |  |  |  |  |
|                         |              |           |              |                   |  |  |  |  |  |
| Añadir ree              | tricción     |           |              |                   |  |  |  |  |  |
| - And an restriction at |              |           |              |                   |  |  |  |  |  |